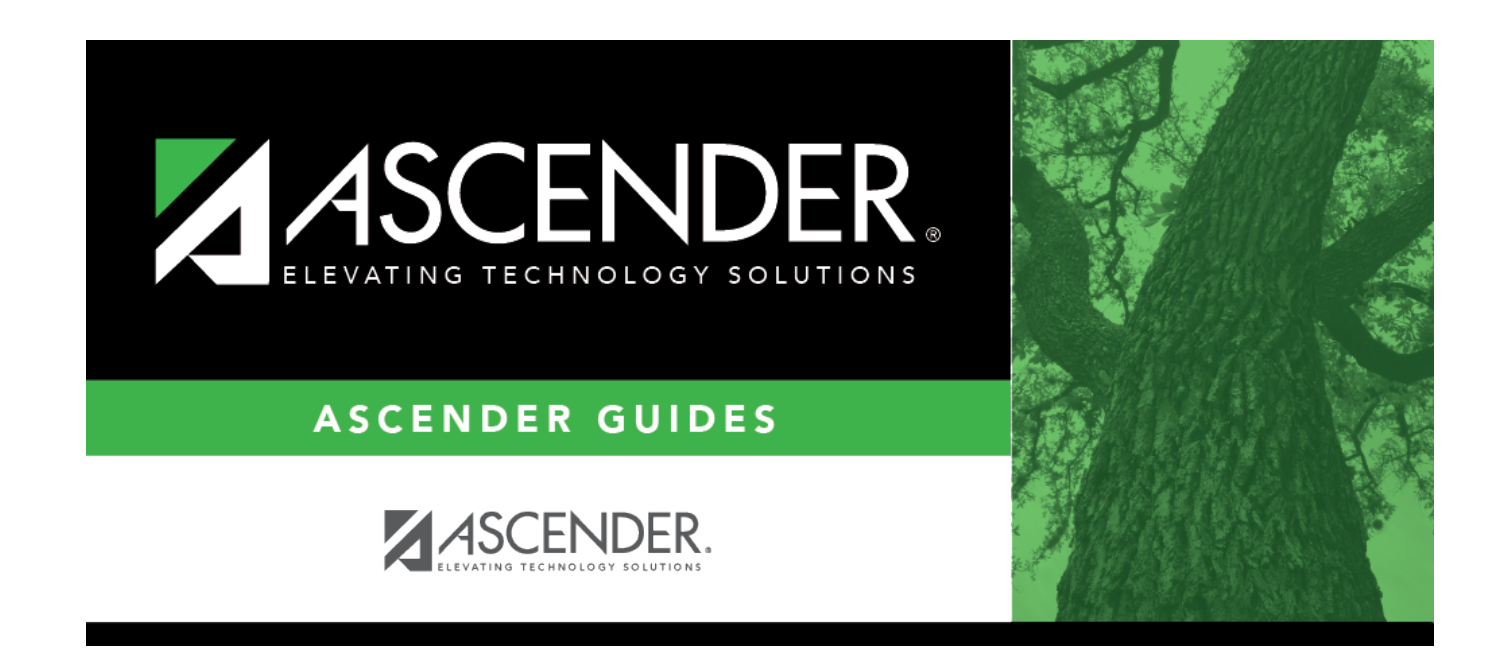

# **Distances - FIN2855**

### **Table of Contents**

### **Distances - FIN2855**

#### Finance > Tables > Travel > Distances

This tab is used to maintain a list of distance records between predefined to/from travel locations. These locations are set up on the Finance > Tables > Travel > Locations tab.

If the Location Locking feature is enabled on the Finance > Tables > District Finance Options 2 page, the **Mileage** (Start, Stop, and Map) fields, **Point of Origin**, and **Destination** fields are disabled on EmployeePortal travel requests and employees will need to use the Locations link to select from the predefined list of locations/distance records. The Location Locking feature is not available for extended mileage travel requests.

This is an optional method for maintaining a list of distance records.

#### **Retrieve a record:**

| Field                       | Description                                                                          |
|-----------------------------|--------------------------------------------------------------------------------------|
| <b>Start At Origination</b> | Type the starting location from which you want to retrieve. Or, in the               |
|                             | <b>Destination</b> field, type the starting destination location from which you want |
|                             | to retrieve.                                                                         |

□ Click **Retrieve**. A list of origination/destination locations equal to and greater than the entered data is displayed.

#### Add a record:

 $\Box$  Click **+Add** to add row.

| Origination | Click <sup>1</sup> to open the Location lookup and select a starting location.                                        |
|-------------|----------------------------------------------------------------------------------------------------|
| Destination | Click <sup>‡</sup> to open the Location lookup and select an ending location.                                         |
| Distance    | Type the number of miles from the <b>Origination</b> (starting) location to the <b>Destination</b> (ending) location. |

Click **Save**.

### **Other functions and features:**

| Retrieve | The <b>Retrieve</b> button is also used to retrieve information from the last save. If you click <b>Retrieve</b> , any unsaved changes are lost. |
|----------|----------------------------------------------------------------------------------------------------|
| Ŵ        | Click to delete a row. The row is shaded red to indicate that it will be deleted when the record is saved.                                       |
| Print    | Click to print the list of travel locations. Review the report.                                                                                  |

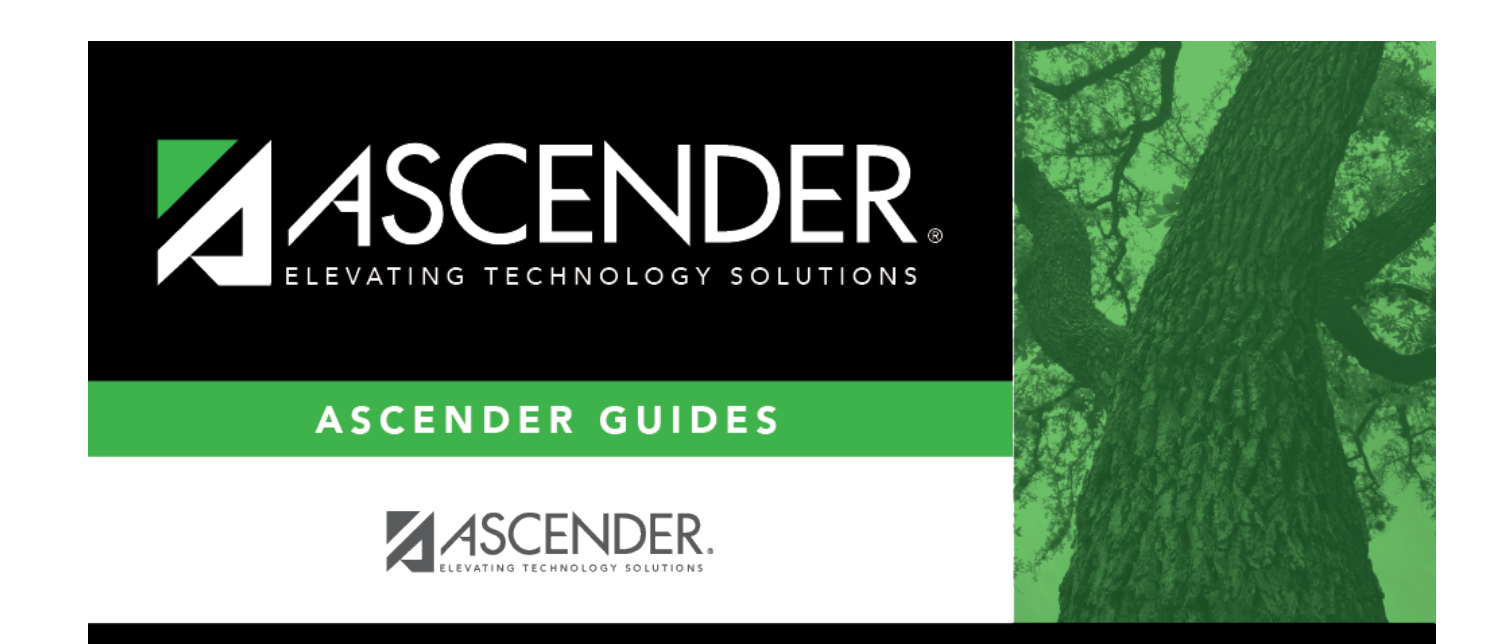

# **Back Cover**